## DKK's hundeweb markprøver

(For medlemmer og ikke medlemmer af DKK)

Ved tilmelding til markprøver

Gå ind på: <u>http://www.hundeweb.dk</u> og følgende side åbnes:

| Forside BLIV MEDLE                                                                                                    | M MIN SIDE UDSTILLING AKTIVITETE                                                                                                    | ER REKVISITIONER KØB AF HUND                                                                                                    | HUNDEDATABASEN                                                                                                    |
|----------------------------------------------------------------------------------------------------|----------------------------------------------------------------------------------------------------|----------------------------------------------------------------------------------------------------|----------------------------------------------------------------------------------------------------|
| Velkommen til DKK hundeweb                                                                                                    |                                                                                                    | E                                                                                                    | ukanuba                                                                                                    |
| Denne webside er et af Dansk Kennel Klub's mange tilbud<br>hvalpeliste, opdrættervejviser, udstillinger og alle de øv<br>Adgang til Hundedatabasen er kun for DKK medlemmer.<br>DKK har registreret omkring de stambogsførte hunde f<br>Nyt på Hundeweb er, at DKKs medlemmer på "Min side" k<br>pinkoder. Du kan læse mere om "Min side" og dens facilit | til hundeejere. Her på Hundeweb finder du<br>rige aktiviteter, som man kan deltage i me<br>Hundedatabasen er der adgang til den ska<br>Danmark.<br>an web-registrere hvalpe og ejerskifte hur<br>seter her.                                                                                | u både Hundedatabasen, aktuel<br>kd sin hund.<br>ttekiste af informationer, som<br>nde som har fået tildelt                                                                                                    | Agria<br>Dyreforsikring                                                                                                    |
| Bliv medlem<br>Bliv medlem af Dansk Kennel Klub<br>og få en række fordele og tilbud,<br>som hurtigt kan gøre<br>årskontingentet til en god<br>investering.<br>◆ Læs mere<br>↓ Læs mere                                                                                                    | g Tilmeldin<br>r hvert år en række<br>ale hundeudstillinger<br>r. $\diamond$ 11.02.201<br>te - tilmelding $\diamond$ 05.05.201<br>g resultater<br>nkurrencer $\diamond$ 16.06.201<br>K-racevinder $\diamond$ 17.06.201<br>Andre tilmeld<br>$\diamond$ Udstillinger<br>$\diamond$ Prøver og | ng Køb a<br>internationale Rekvisi<br>sundhe<br>2 - Fredericia ⇔ HD,<br>2 - Roskilde ⇔ Andr<br>2 - Roskilde<br>2 - Roskilde<br>2 - Ballerup Priser<br>2 - Ballerup ⇔ Priser<br>inger<br>er<br>andre aktiviteter | af rekvisition<br>tioner for<br>dsundersøgelser<br>AD, OCD undersøgelse<br>re undersøgelser<br>for sundhedsregistrering<br>iste |
| Avl & opdræt<br>I de underliggende punkter finder<br>du links til brug ved avlog opdræt<br>af hunde.                                                                                                    | , Kurser,<br>g mv.<br>u                                                                                                    |                                                                                                    |                                                                                                    |

| https://www.hundeweb.dk/dkk/public                                                                                                    |                                                                                                    |
|----------------------------------------------------------------------------------------------------|----------------------------------------------------------------------------------------------------|
| × Google                                                                                                    | ▼ 🛐 Søg • • Mere≫ 🥥 Log ind 🔍 • 🗴 🖓 Convert ♥ 🔤 Select                                                                                                    |
| FORSIDE BLIV MEDLE                                                                                                    | A MIN SIDE UDSTILLING AKTIVITETER REKVISITIONER KØB AF HUND HUNDEDATABASEN                                                                                                    |
| Min side                                                                                                    |                                                                                                    |
| "Min Side" indeholder flere nye Internet baserede tjenes<br>Her kan du få en oversigt over alle dine hunde registrere<br>oversigt over medlemskaber noteret i DKK.         | ter fra DKK.<br>et i DKK, oversigt over dine udstillings- og aktivitetstilmeldinger, oversigt over dine rekvisitionskøb samt en                                                                               |
| Derudover er det på "Min Side" at du fremover tilmelder                                                                                                    | til udstillinger, prøver og aktiviteter ligesom det er her du bestiller og køber rekvisitioner.                                                                                                    |
| Du kan finde oplysninger om eventuelle alderskrav m.v. f<br>kennel-klub.dk<br>Har du allerede en log ind til DKKs Hundeweb, så er det s<br>"Registrer ny bruger" nedenfor. | 'or sundhedsundersøgelser på racens avlsrestriktioner eller under Sundhed på vor hjemmeside www.dansk-<br>≡<br>amme brugernavn og password du skal benytte som hidtil. Er du ny bruger på Hundeweb så tryk på |
| E-mail/brugernavn:                                                                                                    | Registrer ny bruger                                                                                                    |
| Password:                                                                                                    | Glemt password                                                                                                    |
|                                                                                                    | Ændre e-mail adresse                                                                                                    |
| Opret en cookie i din browser så du automatisk<br>logges ind næste gang.:                                                                                                  |                                                                                                    |
| Login Fortryd                                                                                                    |                                                                                                    |
|                                                                                                    |                                                                                                    |
| Bliv medlem Klub systemer Dansk-ke                                                                                                    | ennet-klub.dk Kontakt Dansk Kennel Klub<br>Parkvej 1 Danmarks størst organisation for hundeejere. Alle hundeejere<br>2680 Sokrød Strand både med racehun o og andre hunde og hundeinteresserede kan           |
|                                                                                                    |                                                                                                    |

Medlemmer af DKK, der allerede er registreret bruger af hundeweb følger normal procedure.

Er du endnu ikke registreret - medlem eller ikke medlem - registrerer du dig – "Registrer ny bruger".

| Attps://www                                                                   | .hundeweb.dk/dkk/public/openIndex? ♀ ♀ ♀ ♂ × 愛 DKK ×                                                                                                    |
|-------------------------------------------------------------------------------|----------------------------------------------------------------------------------------------------|
| Google                                                                        | 👻 🛃 Søg 🖬 Mere >> 🥥 Log ind 🔌 👻 😤 Convert 👻 🕵 S                                                                                                    |
|                                                                               | FORSIDE BLIV MEDLEM MIN SIDE UDSTILLING AKTIVITETER REKVISITIONER KØB AF HUND HUNDEDATABASEN                                                                                                    |
| Registrer ny brug                                                             | er                                                                                                    |
| Udfyld felterne nedenfor                                                      | og tryk derefter på "Registrer bruger" for at registrere dig som ny bruger på hundeweb.dk.                                                                                                    |
| Du vil herefter modtage<br>din bruger ID kan du log<br>Bemærk: Du kan ikke ud | en e-mail på den angivne e-mail adresse, som indeholder oplysninger om hvordan du aktiverer den nye bruger ID. Først når du har aktiveret<br>je ind på hundeweb.dk.<br>fylde felterne med medlemsnummer og pin før du har modtaget dit medlemsbevis - spring dem over hvis du ikke er medlem. |
| Fornavn                                                                       | *                                                                                                    |
| Ermail adresse                                                                | · · · · · · · · · · · · · · · · · · ·                                                                                                    |
| Ønsket password<br>Felter med * er obligat                                    | : *                                                                                                    |
|                                                                               | Hvad er medlemsnummer og pin?                                                                                                    |
| Medlemsnummer                                                                 |                                                                                                    |
| Pin                                                                           |                                                                                                    |
|                                                                               | Registrer bruger                                                                                                    |
| Bliv medlem I                                                                 | lub systemer Dansk-kennel-klub.dk Kontakt Parkvej 1<br>2680. Solrød Strand både med cacebunde og andre hunde og hundenleresserede kan                                                                                                    |
|                                                                               |                                                                                                    |

Du udfylder nu de obligatoriske felter. Er du medlem af DKK tillige medlemsnummer og pin. Du kan finde dit medlemsnummer og tilhørende pin-kode bag på medlemsbladet HUNDEN eller i dit velkomstbrev.

Dit medlemsnummer bruges som adgangskode og PIN-koden er påført umiddelbart efter medlemsnummeret = 0101010 (1698). Herefter afsluttes med - "Registrer bruger".

Herefter sendes der en mail til dig, hvori du skal bekræfte din mailadresse ved at klikke på linket der er vedhæftet i mailen. Nedenfor er vist hvor i mailen du skal klikke for at bekræfte mailadresse.

#### TRIN 2: Bekræft din tilmelding

\_\_\_\_\_

Før vi kan aktivere dit bruger ID på HUNDEWEB.DK, har vi brug for at du bekræfter din tilmelding som bruger. Herved får vi bl.a. sikret os, at den e-mail adresse der er opgivet er korrekt.

For at bekræfte din tilmelding som bruger, skal du klikke på følgende link:

http://www.hundeweb.dk/activate/index.html?USER\_ID=1230388118083

Når du klikker på linket får du vist en webside fra HUNDEWEB.DK med teksten: "Din bruger ID er nu aktiveret. Velkommen til Hundeweb."

Du er nu klar til at benytte hundeweb!

### Tilmelde hunde til markprøve

Via "Min side" kan du nu tilmelde hunde til markprøve. Klik på "Tilmelding til prøver og aktiviteter" og siden "aktiviteter" åbnes.

| Google                                                                                                    | 🔻 🛃 Søg 🔹 Mere » 🥥 Log ind 🔌 👻 🗶 Convert 👻 🏂                                                                                                    |
|----------------------------------------------------------------------------------------------------|----------------------------------------------------------------------------------------------------|
| FORSIDE BLIV MEDLEM MIN SIDE UDSTILLING                                                                                                    | ► 第K   Du logget ind som: esk@post8.tele.dk   Log ud   www.dansk-kennel-klu<br>AKTIVITETER REKVISITIONER KØB AF HUND HUNDEDATABASEN                                                                                                    |
| Min forside Hunde Tilmeldinger Rekvisitioner Medlemskaber Kuld Ejersk                                                                                                    | fter Championatansøgning Prøve kritikker E-mails                                                                                                    |
| Velkommen til "Min side" hos Dansk Kennel Klub!<br>"Min Side" oprettes automatisk for alle registrerede brugere af Hundeweb.<br>Under de forskelige faneblade vil du finde kvitteringer for tilmeldinger,<br>rekvisitioner osv. "Min side" er altså dit "arkiv" over dine "aktiviteter" på<br>Hundeweb.<br>Er du medlem af DKK - er det bare at registrere dit medlemsnummer og PIN<br>kode under "Min konto" og du vil få adgang til Hundedatabasen samt en<br>oversigt over alle dine hunde og dit medlemskab.<br>Vi gør opmærksom på, at siderne "Mine tilmeldinger" og "Mine rekvisitioner" er<br>tilknyttet den e-mail adresse hvorfra disse transaktioner blev gennemført.<br>Det betyder, at hvis du har tilmeldt til udstilling/aktiviteter eller har købt<br>rekvisitioner inden d.d. på en anden mail adresse - end den du nu er tilkoblet -<br>så kan du ikke se disse tidligere transaktioner. | <ul> <li>Bliv medlem of DKK</li> <li>Tilmelding til udstilling</li> <li>Tilmelding til prøver og aktiviteter</li> <li>Bestil rekvisition til hund(e)</li> <li>Søg om championat</li> <li>Bestil championat diplom</li> <li>Køb opdrætterannonce</li> <li>Hundedatabasen</li> <li>Update</li> </ul> |
|                                                                                                    | Søg om kennelmærke                                                                                                    |
| medlem Klub systemer Dansk-kennel-klub.dk Kontakt<br>Parkvej 1<br>2860 Soir<br>Tet: 56                                                                                                    | Dansk Kennel Klub<br>Danmarks største organisation for hundeejere. Alle hundeejere<br>både med racehunde og andre hunde og hundeinteresserede kan<br>være medlemmer                                                                                                    |

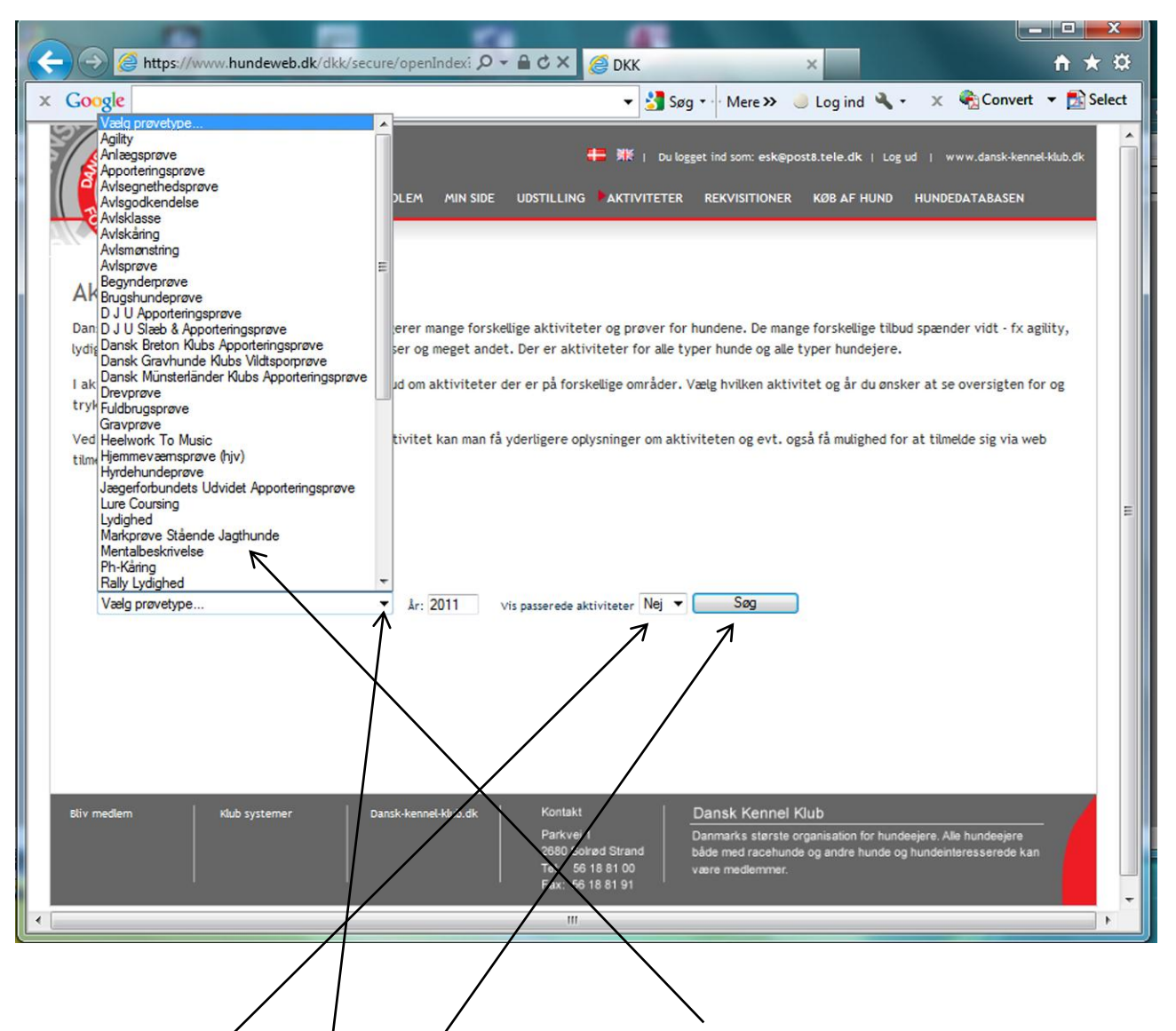

Klik på dialogboxen "Valg prøvetype" og herefter på "Markprøve stående hunde". I "Vis passerede aktiviteter" skal der stå "Nej". Klik herefter på "Søg".

| Attp://217.145.51.89/dkk_utv/public.     Attp://217.145.51.89/dkk_utv/public.                             | openIndex?ARTICLE_ID                         | =                                                                                               | - □ _×                                                                        | 3<br>3 |
|----------------------------------------------------------------------------------------------------|----------------------------------------------|-------------------------------------------------------------------------------------------------|-------------------------------------------------------------------------------|--------|
| Forside B                                                                                                 | liv medlem min si                            | DE UDSTILLING AKTIVITETER REKVISITI                                                             | ಈ 新作( â Log ind ) www.dansk-kennel-klub.dk<br>ONER KØB AF HUND HUNDEDATABASEN | •      |
| Aktiviteter                                                                                               |                                              |                                                                                                 |                                                                               |        |
| Dansk Kennel Klub og de mange specialklubb<br>vidt - fx agility, lydighed, markprøver, brug<br>hundejere. | er arrangerer mange<br>sprøver, mentalbeskri | forskellige aktiviteter og prøver for hundene<br>ivelser og meget andet. Der er aktiviteter for | . De mange forskellige tilbud spænder 🛛 🗙<br>r alle typer hunde og alle typer |        |
| I aktivitetsoversigten nedenfor kan du se hv<br>for og tryk på Søg.                                       | ilke tilbud om aktivit                       | eter der er på forskellige områder. Vælg hvill                                                  | ken aktivitet og år du ønsker at se oversigten                                |        |
| via web tilmelding. Rigtig god fornøjelse!                                                                |                                              |                                                                                                 |                                                                               |        |
| Markprøve Stående Jagthunde                                                                               | ▼ År: 2012                                   | Vis passerede aktiviteter JA 👻 Søg                                                              | 9                                                                             |        |
| Udskriftsvenlig version i PDF<br>Dato Arrangør/Tilmeld.adr                                                | Refnr/Sted                                   | Dommere                                                                                         | Tilmeld.dato<br>Frist 01.04.2012                                              |        |
| Test Klub<br>Test Klub<br>14.04.2012 Parkvej 1<br>15.04.2012 2680 Solrød Strand<br>web@korthaarklubben.dk | 50-12001<br>Give                             | Niels Korsbæk Nielsen, Heine T.Jørgensen, Rene<br>Jørgensen                                     | Yderligere info<br>Web tilmelding<br>Resultater                               |        |
| Udskriftsvenlig version i PDF                                                                             |                                              |                                                                                                 |                                                                               | Ŧ      |
|                                                                                                    |                                              |                                                                                                 | € <b>100%</b> ▼                                                               |        |

Siden med samtlige markprøver åbnes nu. Prøverne er anført i datorækkefølge og du finder den/de prøver, hvor du ønsker at tilmelde. Der kan endvidere være mulighed for at søge yderligere detaljerede oplysninger om prøven. Siden for webtilmelding åbnes. Her indtaster du din hunds stambogsnummer og alle øvrige oplysninger hentes automatisk fra DKK's hundeweb. Du anfører via dialogboks klubbens navn samt dit medlemsnummer og bekræfter at medlemsoplysningerne er korrekte. Til sidst angiver du, i hvilken klasse du ønsker at deltage. Herefter går du til betalingssystemet ved at klikke OK.

| and the second second |          |              |
|----------------------------------------------------------------------------------------------------|----------|--------------|
| (← ) / http://217.145.51.89/dkk_utv/secure/openIndex?ARTICLE_ID=6&SERVICE= ク < ♂ × Ø DKK ×                                                                                                    |          | <b>↑</b> ★ ☆ |
|                                                                                                    |          |              |
|                                                                                                    |          |              |
| STEWER STEELE                                                                                                    |          |              |
| Tilmeld prøve                                                                                                    | ×        |              |
|                                                                                                    | BASEN    |              |
| Repart : 22612/83 Race : Rottweiler                                                                                                    |          |              |
| Navn : Zenia's Czikos Farve : S/BR                                                                                                    |          |              |
| Titel : Kon : H<br>Fodt : 19.07.1983                                                                                                    |          |              |
| Minit                                                                                                    |          |              |
| Forældre                                                                                                    | Log ud   |              |
| Reg.nr Navn Titel                                                                                                    |          |              |
| Mor : 00283/81 Bertasso Gitta                                                                                                    |          |              |
| MALLOR                                                                                                    | pne      |              |
| Nallor Ejer(e)                                                                                                    | bne      |              |
| MALLORI Adresse1 : Beskyttet adresse                                                                                                    | bne      |              |
| MALLOR Adresse2 : Kvittering, PM og ringiste vil blive sendt til denne                                                                                                    | bne      |              |
| Postri (kun dansk ejet                                                                                                    | bne      |              |
| MALLORH hunde)-by : 9999 Ukenat poststed                                                                                                    | bne      |              |
| MALLORI Land : UKendt Achdre adresse                                                                                                    | bne      |              |
| MALLORI Prøven kræver medlemskab i en af klubbene nedenfor                                                                                                    | bne      |              |
| MALLORN Væig klub :                                                                                                    | bne      |              |
| MALLOR: Indtast medlemsnummer :                                                                                                    | bne      |              |
| MALLOR: Bekræft at medemsoplysninger er korrekte                                                                                                    | bne      |              |
| MALLOR                                                                                                    | bne      |              |
| MALLOR                                                                                                    | bne      |              |
| MALLORN Navn : Kirsten & John Svensson                                                                                                    | bne      |              |
| Postrr (kun dansk : 4600 Køge<br>eiet hunde)-by : 4600 Køge                                                                                                    |          |              |
| Land :                                                                                                    |          |              |
|                                                                                                    |          |              |
| And a forer and air                                                                                                    |          |              |
|                                                                                                    |          |              |
| Klasser                                                                                                    |          |              |
|                                                                                                    |          |              |
| SAP-UNG-<br>KL                                                                                                    |          |              |
| S-MP-ÅB-KL                                                                                                    |          |              |
| S-MP-VI-KL                                                                                                    |          |              |
|                                                                                                    |          |              |
| ОК                                                                                                    |          |              |
|                                                                                                    |          |              |
|                                                                                                    |          |              |
|                                                                                                    |          |              |
| Bliv medlem   Rlub systemer   Dansk-kennel-klub.dk   Kontakt   Dansk Kennel Klub                                                                                                    |          |              |
| Parkvej 1 Danmarks største organisation for hundeejere. Alle hunde                                                                                                    | ejere    |              |
| 2690 Sorad Strand både med razebunde og andre hunde og hundeinteresse<br>Tot 19 19 00 og state strand både med razebunde og andre hunde og hundeinteresse                                                                                                    | rede kan |              |
| Fax: 56 10 S1 00 Vater mediammer.                                                                                                    |          |              |
| © Copyright Dansk Kennet Klub. Det er ikke tilladt at kopiere data fra denne hjemmeside. til andre hjemmesider.                                                                                                    |          |              |
|                                                                                                    |          | 100% -       |
|                                                                                                    |          |              |

Der åbnes nu en side, hvor du har mulighed for at kontrollere om den foretagne tilmelding er korrekt. Du har endvidere mulighed for at tilføje yderligere hunde til prøven ved at klikke på "Tilføj hund".

| C C C Mtp://217.145.51.89/dkk_utv/secure/openIndex?ARTICLE_ID=68:SERVICE= D - C × C × C ×                                                                                                    |               |
|----------------------------------------------------------------------------------------------------|---------------|
| 👔 👻 sikkerhed 🔻 Funktioner 🕶 🔞 🖛                                                                                                    |               |
| Thread array                                                                                                    | ennel-klub.dk |
|                                                                                                    |               |
| Aktiviteter                                                                                                    | BASEN         |
| Dansk Kennel Klub og de mange specialklubber arrangerer mange forskellige aktiviteter og prøver for hundene. De<br>mange forskellige tilbud spænder vidt - fx agility, lydighed, markprøver, brugsprøver, mentalbeskrivelser og meget<br>andet. Der er aktiviteter for alle typer hunde og alle typer hundejere. |               |
| I aktivitetsoversigten nedenfor kan du se hvilke tilbud om aktiviteter der er på forskellige områder. Vælg<br>Hund hvilken aktivitet og år du ønsker at se oversigten for og tryk på Søg.                                                                                                    | Log ud        |
| MALLORI<br>MALLORI<br>WALLORI<br>Ved at klikke på de relevante links på den enkelte aktivitet kan man få yderligere oplysninger om aktiviteten og<br>evt. også få mulighed for at tilmelde sig via web tilmelding. Rigtig god fornøjelse!                                                                        | one           |
| Oplysninger om prøven           Arrangør         : Test Klub           Dato         : 14.04.2012           Stad         : Give                                                                                                    | one           |
| MALLORN<br>MALLORN<br>Du er logget ind som                                                                                                    | one           |
| MALLORI Fornavn : Leila Efternavn : Leilmann<br>MALLORI E-mail : laile@dansk-kennel-klub.dk                                                                                                    | one<br>one    |
| MALLORN         Dine tilmeldinger           MALLORN         Ændre Reg.nr           Navn         Race           Pris         Slette                                                                                                    | one           |
| MALLORI<br>MALLORI<br>Sum<br>Sum<br>Sum<br>Sum<br>Sum<br>Sum<br>Sum<br>Sum<br>Sum<br>Sum                                                                                                    | one           |
| Den samlede pris for tilmeldingen er = 3350 DKR V<br>Tilføj hund                                                                                                    |               |
| FOR AT GENNEMFØRE TILMELDINGEN SKAL BETALING SKE VIA DISSE SIDER. FORLADES SIDERNE, SÅ SLETTES TILMELDINGEN                                                                                                    |               |
|                                                                                                    |               |
| Biv medem     Rub systemer     Dansk-kennel-klub.dk     Kontakt     Dansk Kennel Klub       Parkvej 1     Danmarks største organisation for hundeejere     Ule hundeejere       Z680 Sokrød Strand     både med racehunde og andre hunde og hundenteresserede       Fax: 56 18 81 91     Fax: 56 18 81 91        | re<br>b kan   |
| © Copyright Dansk Kennel Klub. Det er ikke tilladt at kopiere data fra denne hjemmeside, til andre hjemmesider.                                                                                                    |               |
|                                                                                                    | • 100% 🔻 📑    |

Når du har afsluttet dine tilmeldinger går du til betalingsmodulet ved at klikke "Gå til betaling". Inden skal du bekræfte, at du er bekendt med DJU's prøvereglement og at ville overholde dette samt erklærer dig indforstået med at hunden deltager for anmelderens egen regning og risiko.

# Betalingsmodulet

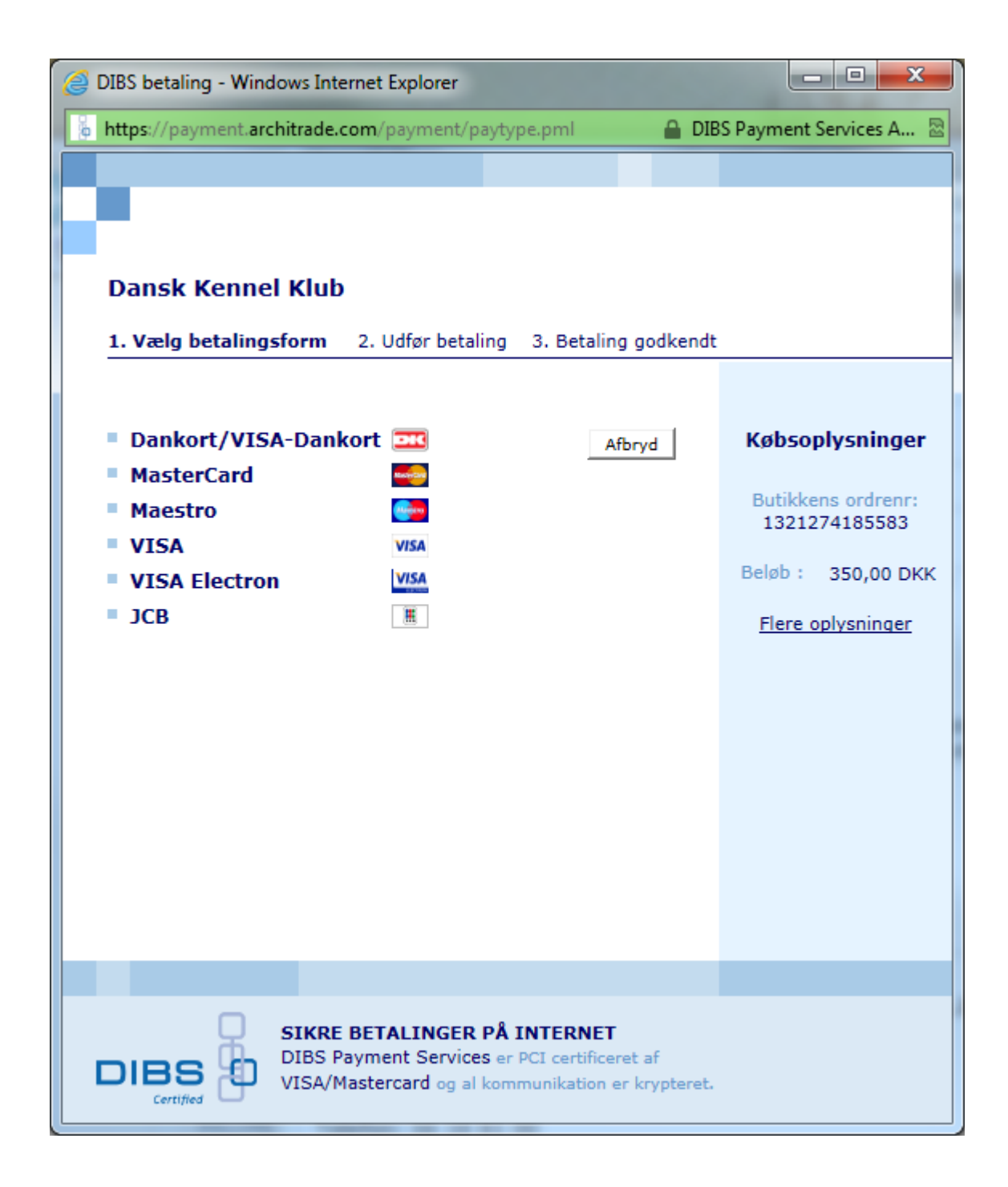

| Ø DIBS betaling - Windows Internet Explorer                                                                                       |                                                                                                    |
|----------------------------------------------------------------------------------------------------|----------------------------------------------------------------------------------------------------|
| b https://payment.architrade.com/payment/card.pfml                                                                                | S Payment Services A 🗟                                                                                                    |
| Dansk Kennel Klub           1. Vælg betalingsform         2. Udfør betaling         3. Betaling godkendt                          |                                                                                                    |
| Kortnummer [?] Udløbsdato (mm/åå) [?] Kontrolcifre [?] Videre                                                                     | Købsoplysninger<br>Butikkens ordrenr:<br>1321274185583<br>Beløb : 350,00 DKK<br><u>Flere oplysninger</u><br><u>Skift betalingsform</u> |
| SIKRE BETALINGER PÅ INTERNET<br>DIBS Payment Services er PCI certificeret af<br>VISA/Mastercard og al kommunikation er krypteret. |                                                                                                    |

Når betalingen er gennemført modtager du en e-mail, der bekræfter din betaling. Hvilke hunde du har tilmeldt samt til hvilken prøve.

# Se, udskriv eller gem dine markprøvekritikker

| + > Attp://www.hundeweb.d                                                                                                    | k/dkk/public/openIndex?Af 🔎 👻 🖒                                                                                                    | < 🧔 ркк ×                                                                                                    |                                                                                                    |
|----------------------------------------------------------------------------------------------------|----------------------------------------------------------------------------------------------------|----------------------------------------------------------------------------------------------------|----------------------------------------------------------------------------------------------------|
| Google                                                                                                    |                                                                                                    | 👻 🛃 Søg 🔹 Mere » 🥚 Lo                                                                                                    | og ind 🔌 🔹 🗴 🍖 Convert 🔻 🔂 Sele                                                                                                    |
| FORSID                                                                                                    | E BLIV MEDLEM MIN SIDE UDSTILL                                                                                                    | ING AKTIVITETER REKVISITIONER I                                                                                                    | ₩   A Log ind   www.dansk-kennel-klub.dk<br>KØB AF HUND HUNDEDATABASEN                                                                                                    |
| Velkommen til DKK hu<br>Denne webside er et af Dansk Kennel Ku<br>hvalpeliste, opdrættervejviser, udstillin<br>Adgang til Hundedatabasen er kun for D<br>DKK har registreret omkring de stambop<br>Nyt på Hundeweb er, at DKKs medlemme<br>pinkoder. Du kan læse mere om "Min sid | Indeweb<br>b's mange tilbud til hundeejere. Her på H<br>ger og alle de øvrige aktiviteter, som ma<br>KK medlemmer. I Hundedatabasen er der<br>gsførte hunde i Danmark.<br>r på "Min side" kan web-registrere hvalpe<br>e" og dens faciliteter her. | undeweb finder du både Hundedatabasen,<br>In kan deltage i med sin hund.<br>adgang til den skattekiste af information<br>e og ejerskifte hunde som har fået tildelt | er, som Agric E<br>Dyreforsikring                                                                                                    |
| Bliv medlem<br>Bliv medlem af Dansk Kennel Klub<br>og få en række fordele og tilbud,<br>som hurtigt kan gøre<br>årskontingentet til en god<br>investering.                                                                                                    | Udstilling<br>DKK afholder hvert år en række<br>internationale hundeudstillinger<br>for alle racer.<br>Terminliste - tilmelding<br>Store ring resultater<br>Årets konkurrencer<br>Årets DKK-racevinder                                             | Tilmelding<br>DKK's næste internationale<br>udstillinger                                                                                                    | Køb af rekvisition<br>Rekvisitioner for<br>sundhedsundersøgelser<br>⇔ HD, AD, OCD undersøgelse<br>⇔ Andre undersøgelser<br>Priser for sundhedsregistrering<br>⇔ Prisliste |
| Avl & opdræt<br>I de underliggende punkter finder                                                                                                    | Træning, Kurser,<br>Foredrag mv.                                                                                                    |                                                                                                    |                                                                                                    |

Åbn siden <u>www.hundeweb.dk</u> og vælg "Prøver og andre aktiviteter".

| ← → @ http://www.hundeweb.dk/dkk/public/openIndex?AF ♀ ♂ × @ DKK ×                                                                                                    | × ☆        |
|----------------------------------------------------------------------------------------------------|------------|
| 🗴 Google 🗸 🗸 Google 🗸 🗸 🍕 Convert 🔻                                                                                                    | Select     |
| FORSIDE BLIV MEDLEM MIN SIDE UDSTILLING AKTIVITETER REKVISITIONER KØB AF HUND HUNDEDATABASEN                                                                                                    | ıb.dk      |
| Aktiviteter                                                                                                    |            |
| Dansk Kennel Klub og de mange specialklubber arrangerer mange forskellige aktiviteter og prøver for hundene. De mange forskellige tilbud spænder vidt - fx agility<br>lydighed, markprøver, brugsprøver, mentalbeskrivelser og meget andet. Der er aktiviteter for alle typer hunde og alle typer hundejere. | / <b>,</b> |
| I aktivitetsoversigten nedenfor kan du se hvilke tilbud om aktiviteter der er på forskellige områder. Vælg hvilken aktivitet og år du ønsker at se oversigten for og tryk på Søg.                                                                                                    | 2          |
| Ved at klikke på de relevante links på den enkelte aktivitet kan man få yderligere oplysninger om aktiviteten og evt. også få mulighed for at tilmelde sig via web<br>tilmelding. Rigtig god fornøjelse!                                                                                                    |            |
|                                                                                                    | н          |
| Markprøve Stående Jagthunde 🔹 År: 2011 vis passerede aktiviteter JA 👻 Søg                                                                                                    |            |
|                                                                                                    |            |
| Bliv medlem     Klub systemer     Dansk Jennet-klub.dk     Kontakt       Parkvej 1     2680 Solrød Strand       Tel:     56 18 81 00       Fax:     56 18 81 91                                                                                                    |            |
| 1                                                                                                    | •          |

Valg i siden "Aktiviteter" "Markprøver stående jagthunde", vælg årstal og i dialogboksen "vis passerede aktiviteter "Ja".

Nu åbnes oversigten over markprøver i den angivne periode – her i 2011 i datorækkefølge. Man klikker nu på "Resultater" i den ønskede markprøve. Her Danmarks Jægerforbunds markprøve ved Isenvad den 9. april 2011.

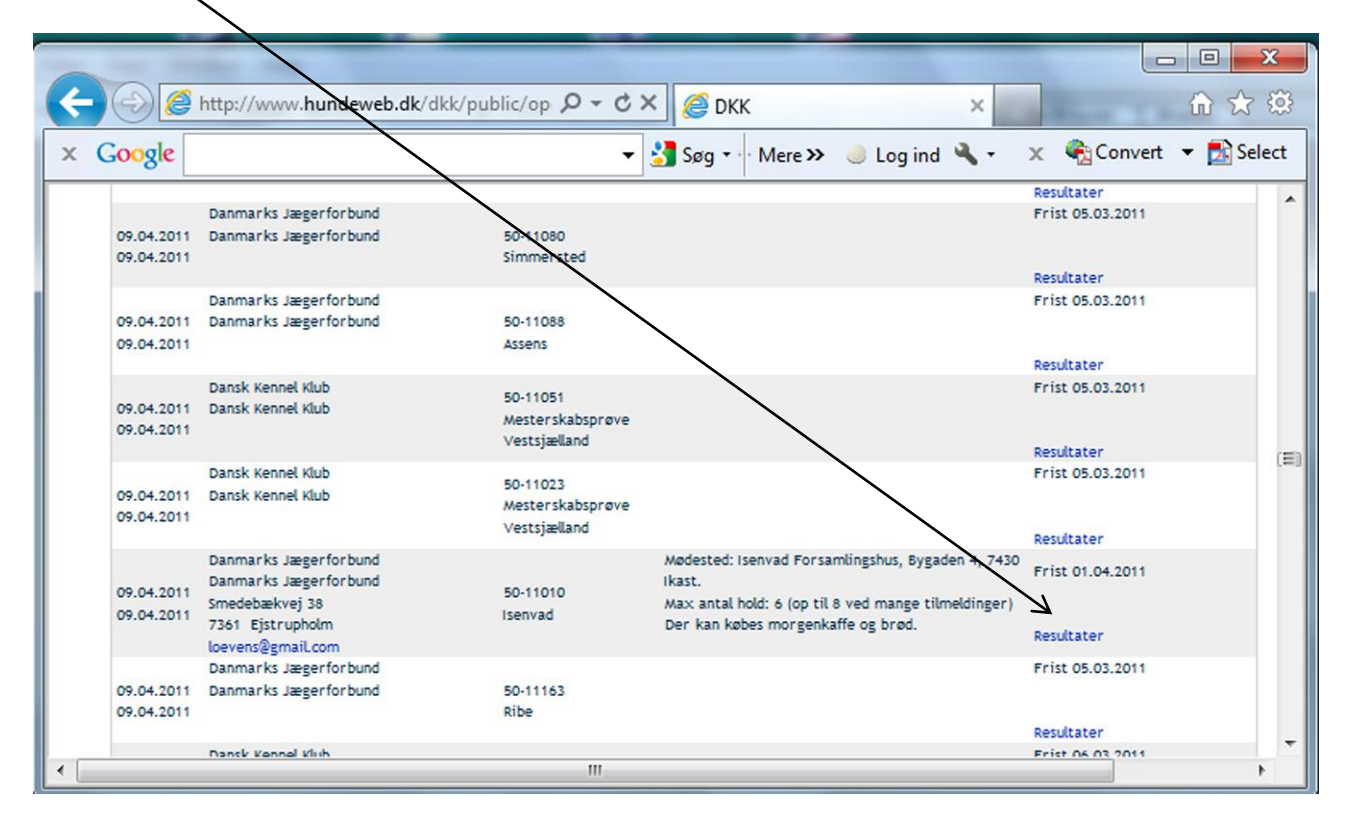

Resultatsiden for den pågældende prøve åbnes. Man har i denne side mulighed for at foretage en sortering af hundene. Enten ud fra "Reg. Nr"., "Navn", "Race", "Dommer", "Klasse" eller "Præmiering" ved at klikke på det ønskede kriterium.

|                |                           |                          |                           | Statement of the owner. |               |           |        |       |        |         |
|----------------|---------------------------|--------------------------|---------------------------|-------------------------|---------------|-----------|--------|-------|--------|---------|
| Prøve resultat | - Windows Internet Explor |                          |                           |                         |               |           |        |       |        |         |
| http://www.    | hundeweb.dk/dkk/public/o  | penPage/tjenester/prove  | /prove_resultater.ht      | ml?PRID=50-11           | 010           |           |        |       |        |         |
|                |                           |                          |                           |                         |               |           |        |       |        |         |
|                |                           | Dar                      | imarks Jæg                | erforbun                | d             |           |        |       |        |         |
|                |                           | $\setminus$              | Prøve nummer:5            | 0-11010                 |               |           |        |       |        |         |
|                |                           |                          | Dato:09.04.2              | T                       |               |           |        |       |        |         |
|                |                           | Pre                      | we type: Mar Kprove sta   | aende Jagrnunde         |               |           |        |       |        |         |
| K              | $\checkmark$              | 7 6                      | Ndskriv siden 📳           | Udskriv kritikker       | $\mathcal{A}$ |           |        |       |        |         |
|                |                           |                          |                           |                         |               |           | Del    | Point |        |         |
| Reg.nr.        | Navn                      | Race                     | Dommer                    | Klasse                  | Præmiering    | Placering | points | total | Titel  |         |
| 05201 (2005    | C11.                      | D. I. S. J. Lawrence and | Nielsen, Niels            | 1                       |               |           |        |       |        | (C. 10) |
| 05391/2005     | Cille                     | Runaret Hønsenund        | Korsbæk                   | Aben klasse             | 0             |           |        |       | 7      | Kritik  |
| 09107/2006     | Hedeskov's Coco           | Kleiner Münsterländer    | Laulund, Jes              | Åben klasse             | 0             |           |        |       | /      | Kritik  |
| 12948/2005     | Uldivdens Gismo           | Kleiner Münsterländer    | Nielsen, Niels            | Åben klasse             | 0             |           |        |       |        | Kritik  |
|                |                           |                          | Korsbæk                   |                         |               |           |        |       |        |         |
| 14728/2006     | Ræhrbakken's Eran         | Kleiner Münsterländer    | Nielsen, Niels            | Åben klasse             | 0             |           |        |       |        | Kritik  |
| 18672/2006     | Chivas                    | Kleiner Münsterländer    | Hansen Karl Åge           | åhen klasse             | 0             |           |        |       |        | Kritik  |
| DK00018/2009   | Richo                     | Breton                   | Madsen, Ole Dahl          | Åben klasse             | 2             |           |        |       | MARKPR | Kritik  |
| DK00064/2009   | Dambos Balder             | Ruhåret Hønsehund        | Andersen, Ole             | Åben klasse             | 0             |           |        |       |        | Kritik  |
| DK00103/2009   | Gørklintgårds Maggie      | Ruhåret Hønsehund        | Andersen, Ole             | Åben klasse             | 1             |           |        |       | MARKPR | Kritik  |
| DV001 17 (2011 | Frie Man Kanallandad      | 5-1-C-11-                | Mada Ol Dabl              | Unghunde                | . /           |           |        |       |        | M-1411  |
| DK00147/2011   | Erin Vom Kapellenpfad     | Irsk Setter              | Madsen, Ole Dahl          | klasse                  | 0             |           |        |       |        | Kritik  |
| DK00421/2007   | Mosehøjs Monfro Holger    | Drentsche Patrijshond    | Maabjerg, Knud            | Åben klasse             | 1             |           |        |       |        |         |
| DK00638/2009   | Didine Du Mont Chanois    | Breton                   | Madsen, Ole Dahl          | Åben klasse             | 0             |           |        |       |        | Kritik  |
| DK01323/2009   | Sembygård's Signe         | Ruhåret Hønsehund        | Laulund, Jes              | Åben klasse             | 0             |           |        |       |        | Kritik  |
| DK02293/2008   | Kærholt Speedy            | Ruhåret Hønsehund        | Laulund, Jes              | Åben klasse             | 0             |           |        |       |        | Kritik  |
| DK02917/2008   | Hedeskov's Eddie          | Kleiner Münsterländer    | Laulund, Jes              | Åben klasse             | 0             |           |        |       |        | Kritik  |
| DK03785/2009   | Egemosen's Nolde          | Ruhåret Hønsehund        | Maabjerg, Knud            | Åben klasse             | 0             |           |        |       |        |         |
| DK03786/2009   | Egemosen's Nokke          | Ruhåret Hønsehund        | Laulund, Jes              | Åben klasse             | 0             |           |        |       |        | Kritik  |
| DK04390/2008   | Niki                      | Ruhåret Hønsehund        | Laurund, Jes              | Åben klasse             | 2             |           |        |       | MARKPR | Kritik  |
| DK04424/2009   | Klattrupgaards Fie        | Ruhåret Hønsehund        | Nielsen, Niels<br>Korsbæk | Åben klasse             | 0             |           |        |       |        | Kritik  |
| DK04543/2009   | Bjergvejen's Chelsea      | Drentsche Patrijshond    | Laulund, Jes              | Åben klasse             | 0             |           |        |       |        | Kritik  |
| DK04691/2008   | Chili                     | Langhåret Hønsehund      | Maabjerg, Knud            | Åben klasse             | 0             |           |        |       |        |         |
| DV05059 /2009  | Lauran's C Daw            | Dub of Hancobund         | Hancon Karl Bas           | Abon klacco             | 0             |           |        |       |        | Veitile |

Du vælger nu den kritik, du ønsker at se, udskrive eller gemme.

Kritikken åbnes nu i PDF-format, som du kan udskrive eller gemme på din PC.

| 🔁 pro | vekritikk (1).pdf - Adobe Reader                                                                                                    | _ <b>D</b> _ X |
|-------|----------------------------------------------------------------------------------------------------|----------------|
| Filer | Rediger Vis Vindue Hjælp                                                                                                    | ×              |
|       | 🗒 🖨 📔 / 1 🛛 56,8% 🕶 📝 Værktøjer                                                                                                    | Kommentar      |
|       | Image: A state of the state of the stat | Kommentar      |
|       |                                                                                                    |                |

November 2011/FMJ